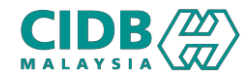

# SISTEM PENGURUSAN KOMPETENSI (CMS)

# PROGRAM PENYELIAAN DAN PENGURUSAN

Panduan Pengguna v1.0

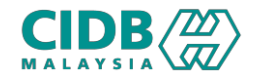

# ISI KANDUNGAN

1. Permohonan Baharu PENYELIAAN DAN PENGURUSAN (Pemohon)

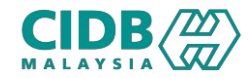

|                                                                                                    | 🖼 Get In Touch <b>ebantuan</b>                                                                         | CIDB CARELINE 03-55673300 | 🗮 Bahasa Malaysia 🔹                                                                                                    |
|----------------------------------------------------------------------------------------------------|----------------------------------------------------------------------------------------------------|---------------------------|----------------------------------------------------------------------------------------------------|
| CIMS is specifically designed<br>Personnel and other constru-<br>certifications done through<br>Some of the Key functions CIMS offer<br>• Contractor Registration.<br>• Construction Project Declaration.<br>• Construction Personnel Registrati<br>• Score/Mcore Certification.<br>• Competency Management | ed to facilitate Contractors, (<br>ruction related entities to ge<br>a the system.<br><sup>s are</sup> | Construction<br>t their   | Very market         Very market         Very market |
| Menu                                                                                                    | 2                                                                                                    |                           |                                                                                                    |
| Pengurusan Kompe                                                                                                    | tensi >                                                                                                |                           |                                                                                                    |
| O Modul Latihan                                                                                                    | >                                                                                                    | Program Pe                | nyeliaan & Pengurusan                                                                                                    |
| O Personnel                                                                                                    | >                                                                                                    | Kaedah I(A)               | - Latihan Dan Penilaian                                                                                                    |
| O Belia                                                                                                    | >                                                                                                    | Par                       | par maklumat                                                                                                    |
| O Penilaian                                                                                                    | >                                                                                                    |                           |                                                                                                    |

#### URL: <u>https://cims.cidb.gov.my</u>

1. Masukkan User ID dan katalaluan

Jika tiada User ID, klik Daftar Baru > pilihan INDIVIDU

- Selepas Berjaya log masuk, klik menu Pengurusan Kompetensi > Modul Latihan
- 3. Pilih Program Penyeliaan dan Pengurusan Kaedah I(A) - Latihan Dan Penilaian > Klik butang Papar maklumat

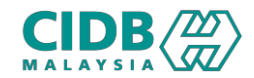

| APPLICATION                             |                                 |                                 |                               |                             |                       |                    |                          |                  |
|-----------------------------------------|---------------------------------|---------------------------------|-------------------------------|-----------------------------|-----------------------|--------------------|--------------------------|------------------|
| es: This section will list all your app | lication and show the applicati | ion status. Please click on New | Application and fill in the r | equired information and sub | mit for processing. 👔 |                    |                          |                  |
|                                         |                                 |                                 |                               |                             |                       |                    |                          |                  |
| ference No                              | Tred Name                       |                                 |                               |                             | _                     |                    |                          |                  |
| leience no.                             | Please Selec                    | t v                             | Search                        | Clear                       |                       |                    |                          |                  |
|                                         |                                 |                                 |                               |                             |                       |                    |                          |                  |
| tal Count : 0 Page Size :               | 5 🗸                             |                                 |                               |                             |                       |                    |                          | « Previous 1 Nex |
|                                         | Application Date                | Application Type                | Tred/Training                 | Assessment Date             | Training Date         | Application Status | View Letters/Certificate | Payment Status   |

|   | Application List                                                   |                                         |                                    |              |           | Module :           | Training and Assessm | ent   28/12/2023   10:47:5  |
|---|--------------------------------------------------------------------|-----------------------------------------|------------------------------------|--------------|-----------|--------------------|----------------------|-----------------------------|
| 2 | APPLICATION INFORMATION<br>PROGRAM TYPE : <b>P&amp;P</b> , TRED CO | DDE :                                   |                                    |              |           |                    |                      | Days left<br>for submission |
|   | 1 Program Details 2 Personal                                       | Details 3 Education                     | Course Participation               | 5 Experience | 6 Project | 7 Upload Documents | 8 Module             | 9 Summary                   |
| Ī | PROGRAM DETAILS                                                    |                                         |                                    |              |           |                    |                      |                             |
|   | Notes: Please select Program you wish to a                         | apply, with Training Location and Asses | sment Location you would like to a | ttend        |           |                    |                      |                             |
|   | Program Name *                                                     |                                         |                                    |              | ~         |                    |                      |                             |
|   | Training Provider *                                                |                                         |                                    |              | ~         |                    |                      |                             |
|   | Assessment Location *                                              |                                         |                                    |              | ~         |                    |                      |                             |
|   |                                                                    | SAVE                                    | NEXT                               |              |           |                    |                      |                             |

- 1. Klik New Application
- Sistem akan memaparkan maklumat yang perlu dikemaskini. Sila lengkapkan semua seksyen.
  - 1. Program Details
  - 2. Personnel Details
  - 3. Education
  - 4. Course Participation
  - 5. Experience
  - 6. Project
  - 7. Upload Documents
  - 8. Module
  - 9. Summary

Maklumat yang bertanda \* wajib diisi.

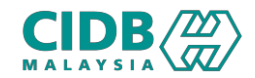

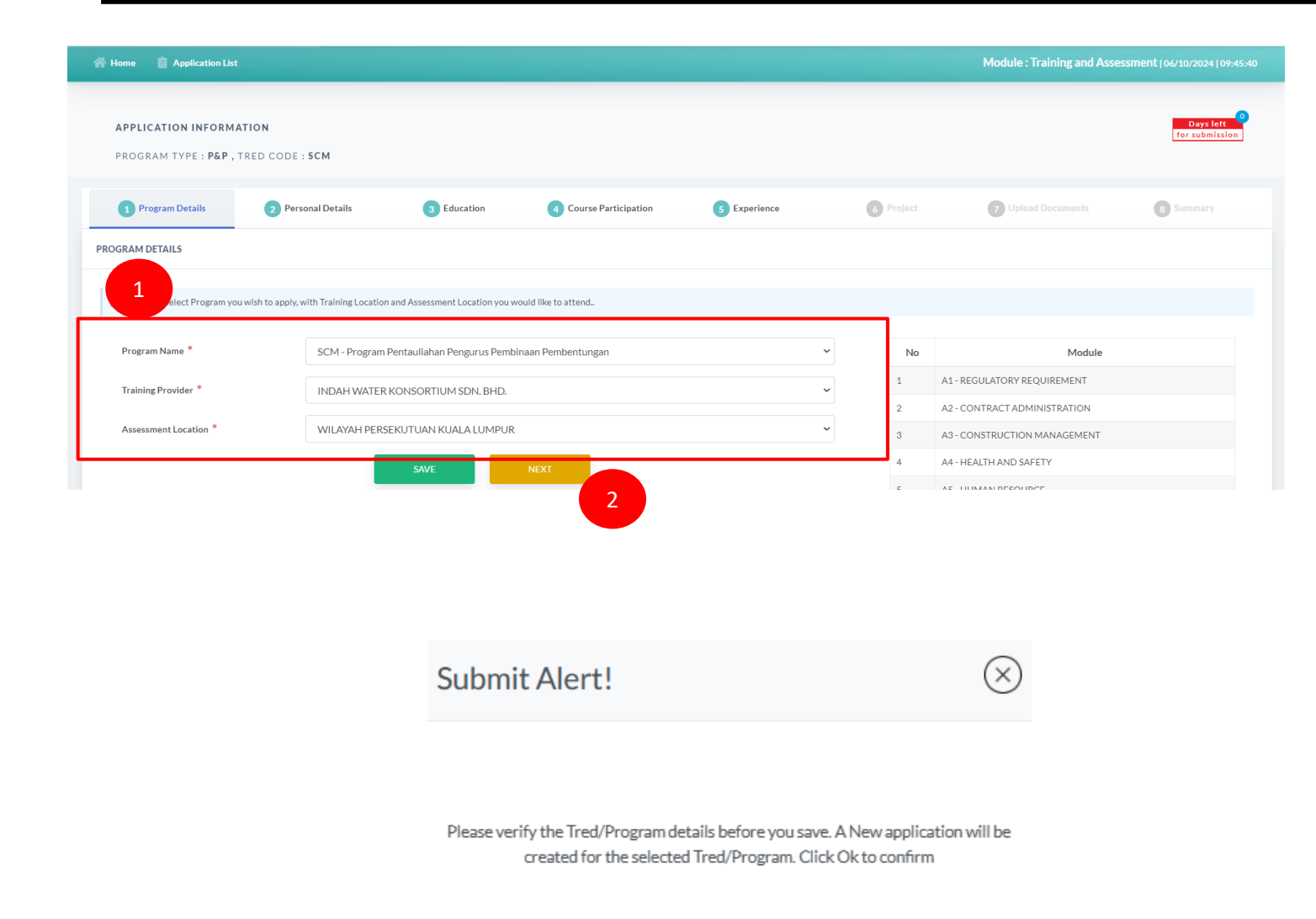

#### **PROGRAM DETAILS**

- 1. Klik pilihan dropdown bagi Program Name, Training Provider and Assessment Location
  - 1. Training Location adalah tempat dimana pemohon ingin melakukan Latihan
  - 2. Assessment Location Pemohon akan ditempatkan untuk penilaian berdasarkan pilihan negeri yang dipilih
- 2. Klik SAVE
- 3. Paparan Submit Alert dan tekan OK
- 4. Klik butang NEXT untuk teruskan ke seksyen berikutnya.

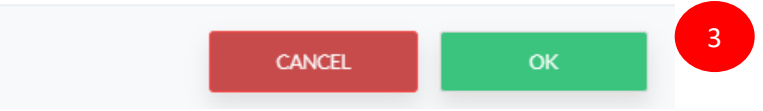

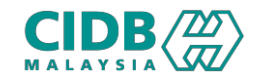

| Application                   | List                                                                            |                          | Module : Training and Assessment   28/12/20 | 023   10:56:53      |
|-------------------------------|---------------------------------------------------------------------------------|--------------------------|---------------------------------------------|---------------------|
| APPLICATION INFOR             | MATION                                                                          |                          | Da<br>for su                                | ys left<br>bmission |
| PROGRAM TYPE : <b>P&amp;I</b> | , tred code : SCM                                                               |                          |                                             |                     |
| 1 Program Details             | 2 Personal Details 3 Education 4 Course Participation                           | 5 Experience 6 Project   | 7 Upload Documents                          | mmary               |
| MyKad/Passport *              | 920!<br>The details for this IC No is found and is populated in the form below. |                          |                                             |                     |
| Applicant Type *              | Malaysian Citizen (Warganegara)                                                 | ✓ Date of Birth *        | 24/05/1992                                  | -                   |
| Full Name *                   | MOHAMAD NOORHAZWAN BIN ABD HAMID                                                | Age *                    | 32                                          |                     |
| Address Line1 *               | BLOK A                                                                          | Gender *                 | This value is required.                     |                     |
| Address Line2 *               | JALAN THAM                                                                      | Race *                   | This value is required.                     |                     |
|                               |                                                                                 | A Citizen *              | Malaysia                                    | ~                   |
| Postcode *                    | 13000                                                                           | Job Category *           | PENGURUS PROJEK BINAAN                      |                     |
| City *                        | BUTTERWORTH                                                                     | ✓ Green Card No.         | 1920524                                     |                     |
| District *                    | SEBERANG PERAI UTARA                                                            | ✓ Green Card Expiry Date | 24/05/2024                                  | <b>m</b>            |
| State *                       | PULAU PINANG                                                                    | Self Employed            | Please Select                               | ~                   |
| Email *                       | Ma !@gmail.com                                                                  |                          |                                             |                     |
| Mobile No. *                  | 0134                                                                            |                          |                                             |                     |
| Office Phone                  | 30000000000 X                                                                   |                          |                                             |                     |
| ВАСК                          |                                                                                 | SAVE                     |                                             | NEXT                |

# PERSONNEL DETAILS

- Sistem akan paparkan maklumat asas yang sudah di daftarkan di modul Personel Binaan.
- 2. Jika tiada maklumat, sila lengkapkan maklumat seperti yang dinyatakan.
- 3. Sila pastikan nama dan no IC adalah betul dan tepat.
- 4. Klik butang SAVE dan NEXT untuk teruskan ke seksyen berikutnya.

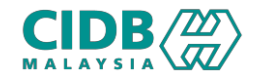

| <b>APPLICATION INF</b><br>PROGRAM TYPE : | ORMATION<br>P&P, TRED CODE SCN | 1                        |                                       |                          |                  |                  |          | Days left<br>for submission |
|------------------------------------------|--------------------------------|--------------------------|---------------------------------------|--------------------------|------------------|------------------|----------|-----------------------------|
| Program Datails                          | Bereonal Details               | Education                | Course Participation                  | Evnerience               | Project          | Inload Documents | Module   | Summary                     |
|                                          |                                |                          |                                       |                          | - Hojott         |                  | - Modals | - Anniha y                  |
| Notes: Please Add yo                     | our Education records starting | from SPM and make sure t | o provide a Transcript for each recor | ds in upload documents s | ection.          |                  |          | Add Education Record        |
| No                                       | Qualificati                    | on                       | Course                                |                          | Institution Name |                  | Year     | Action                      |
|                                          | <b></b>                        |                          |                                       |                          |                  |                  |          |                             |
| ВАСК                                     |                                |                          |                                       |                          |                  |                  |          | NEXT                        |
|                                          |                                |                          |                                       |                          |                  |                  |          | 4                           |

| Education Details  |        | 0                 | $\otimes$ |
|--------------------|--------|-------------------|-----------|
| Qualification *    |        | Academic Major *  |           |
| Please Select      | ~      | Specialization    |           |
| Institution Name * |        | Year of Passing * |           |
| Institution Name   |        | Graduation Year 2 |           |
|                    | CANCEL | SAVE              |           |

# EDUCATION

- Klik butang Add Education Record > sistem akan paparkan skrin pop-up untuk masukkan maklumat pendidikan pemohon.
  - Qualification (pilihan dropdown)
  - Academic Major (Kursus specialization)
  - Institution Name (Nama Institut)
  - Year of Passing (Tahun)

## 2. Klik SAVE

- Pemohon boleh tambah (jika ada) lebih > klik semula butang Add Education Record dan isikan ruangan yang diminta > SAVE.
- 4. Klik butang NEXT untuk teruskan ke seksyen berikutnya.

Jika tiada Pendidikan formal, maklumatacademic major, institution name dan year of passing tidak perlu di isi.

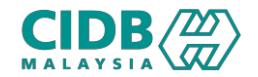

| PROGRAM T     | TYPE : P&P , TRED        | CODE : SCM        |                         |                           |              |                       |                        |            | for submiss          |
|---------------|--------------------------|-------------------|-------------------------|---------------------------|--------------|-----------------------|------------------------|------------|----------------------|
| Program Det   | tails 2 Person           | nal Details       | 3 Education             | 4 Course Participation    | 5 Experience | 6 Project             | 7 Upload Documents     | 8 Module   | 9 Summar             |
| Notes: Please | e add your participatior | details and pleas | e ensure you have the d | ocuments ready to upload  |              |                       |                        |            |                      |
| ERNAL ORGA    | NIZATION CERTIFIED       | COURSES           |                         |                           |              |                       |                        | Add Course | Participation Record |
| No Cou        | urse Type                | Organize          | r's Name / Lembaga Y    | 'ang Mengesahkan          | Course Name  | Qualification Level   | Certificate No/No      | Ahli       | Action               |
| B CERTIFIED C | COURSES                  |                   |                         |                           |              |                       |                        |            | Get CIDB Certificat  |
| No            | Ref Application No       |                   | Organizer's             | Name / Lembaga Yang Menge | sahkan       | Course Name           | Qualification Level    | Certi      | ficate No/No Ahli    |
| BACK          |                          | Cour              | se Details              | 5                         |              |                       |                        | 4          | NE                   |
|               |                          | Course Ty         | ype *                   |                           | Org          | anizer's Name / Lemba | aga Yang Mengesahkan 🍍 |            |                      |
|               |                          |                   |                         |                           | ✓ 0          | rganizer's Name       |                        |            |                      |
|               |                          | Course N          | lame *                  |                           | Qua          | lification Level      |                        |            |                      |
|               |                          | Course            | Name                    |                           | Ir           | /Sr/Ar/Others         |                        |            |                      |
|               |                          | Certificat        | te No/No Ahli           |                           | Cert         | ificate Date          |                        |            |                      |
|               |                          | Cert N            | 0                       |                           |              |                       |                        | Ë          |                      |
|               |                          |                   |                         |                           |              | SAVE                  |                        |            |                      |

#### COURSE PARTICIPATION

**External Organization Certified Courses** Maklumat berkenaan kursus-kursus yang telah disertai oleh pemohon

- Klik butang Add Course Participation record > sistem akan paparkan skrin pop-up untuk masukkan maklumat berkaitaniaitu
  - Course Type (pilihan Dropdown)
  - Organizer's Name / Lembaga yang mengesahkan
  - Course Name (Nama program)
  - Qualification Level
  - Certification No / No Ahli
  - Certificate Date
- 2. Klik SAVE dan butang NEXT untuk teruskan ke seksyen berikutnya.

Klik Next untuk teruskan jika tiada maklumat kursus luar yang pernah dihadiri.

#### CIDB Certified Courses

Sistem akan paparkan maklumat kursus anjuran CIDB yang pernah dihadiri oleh pemohon.

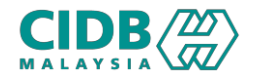

| APPL<br>PROG    | ICATION INF          | ORMATIO       | N<br>CODE: SCM        |                       |             |                           |                |         |          |                   |          |            |           | Days left<br>for submission |
|-----------------|----------------------|---------------|-----------------------|-----------------------|-------------|---------------------------|----------------|---------|----------|-------------------|----------|------------|-----------|-----------------------------|
| 1 Prog          | gram Details         | 2 Pers        | onal Details          | 3 Education           | (           | Course Participation      | 5 Expe         | rience  | 6 Pro    | oject 7           | Upload D |            | 8 Module  | e 9 Summary                 |
| <u>Notes:</u> T | This function is for | r you to subm | it details of your wo | ork experience. Pleas | se click on | Add experience to add new | record and Sav | 2.      |          |                   |          |            | 1         |                             |
| PROJECT         | EXPERIENCE           |               |                       |                       |             |                           |                |         |          |                   |          |            |           | Add Experience Record 🕇     |
| No              | Employer             | Туре          | Employer Na           | ame Pos               | sition      | Scope of Work             | Year           | Bulan K | hidmat   | Business Ty       | уре      | Employe    | er Phone  | Action                      |
|                 |                      |               |                       |                       |             |                           |                |         |          |                   |          |            |           |                             |
| BAC             | СК                   |               |                       |                       |             |                           |                |         |          |                   |          |            |           | NEXT                        |
|                 |                      |               |                       |                       | Proje       | ect Experience            | Details        |         |          | 0                 |          |            | $\otimes$ |                             |
|                 |                      |               |                       |                       | Employer    | r Type *                  |                |         | Employ   | er Name *         |          |            |           |                             |
|                 |                      |               |                       |                       | Please      | e Select                  |                |         | ~        |                   |          |            |           |                             |
|                 |                      |               |                       |                       | Employer    | r Address                 |                |         | Email    |                   |          |            |           |                             |
|                 |                      |               |                       |                       |             |                           |                |         |          |                   |          |            |           |                             |
|                 |                      |               |                       |                       | Employer    | r Phone *                 |                |         | Office N | 10                |          |            |           |                             |
|                 |                      |               |                       |                       | Refere      | nce Phone                 |                |         |          |                   |          |            |           |                             |
|                 |                      |               |                       |                       | Position    | *                         |                |         | Position | n Grade           |          |            |           |                             |
|                 |                      |               |                       |                       |             |                           |                |         |          |                   |          |            |           |                             |
|                 |                      |               |                       |                       | Scope of    | Work *                    |                |         | Wor      | king Experience * |          | Month      |           |                             |
|                 |                      |               |                       |                       |             |                           |                |         | 0        |                   |          | Please Sel | eci 🗸     |                             |
|                 |                      |               |                       |                       | Business    | Type *                    |                |         | ~        |                   |          |            |           |                             |
|                 |                      |               |                       |                       | Fieds       |                           | _              |         |          |                   | 3        |            |           |                             |
|                 |                      |               |                       |                       |             |                           |                | CANCEL  |          | SAVE              |          |            |           |                             |

#### EXPERIENCE

- Klik butang Add Experience Record > sistem akan paparkan skrin pop-up untuk masukkan maklumat pengalaman pekerjaan pemohon.
  - Employer Type
  - Employer Name
  - Employer Address
  - Email
  - Employer Phone
  - Office No
  - Position
  - Position Grade
  - Scope of Work
  - Working Experience (year/Month)
  - Business Type

#### Maklumat yang bertanda \* wajib diisi.

- Pemohon boleh tambah maklumat (jika perlu)
   > klik butang Add Experience Record dan lengkapkan permohonan.
- 3. Klik SAVE dan butang NEXT untuk teruskan ke seksyen berikutnya.

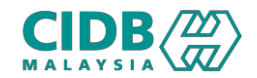

| APPLICATI   | ON INFORMATION                             |                             |                               |              |           |                    |          | Days left<br>for submission |
|-------------|--------------------------------------------|-----------------------------|-------------------------------|--------------|-----------|--------------------|----------|-----------------------------|
| PROGRAM     | TYPE: P&P, TRED CODE: SCM                  |                             |                               |              |           |                    |          |                             |
| 1 Program D | etails 2 Personal Details                  | 3 Education                 | 4 Course Participation        | 5 Experience | 6 Project | 7 Upload Documents | 8 Module | 9 Summary                   |
| Notes: Plea | se Add your project records make sure to p | rovide a the document for e | each records in upload docume | nts section. |           |                    | 1        |                             |
| PROJECT     |                                            |                             |                               |              |           |                    |          | Add Project 🕂               |
| No          | Project Year                               | Project Na                  | ame                           | Employer     | Position  | Scope of Work      |          | Action                      |
|             |                                            |                             |                               |              |           |                    |          |                             |
|             |                                            |                             |                               |              |           |                    |          |                             |
| BACK        |                                            |                             |                               |              |           |                    |          | NEXT                        |

| Project Details |        | 0               | $\otimes$ |
|-----------------|--------|-----------------|-----------|
| Project Year *  |        | Employer *      |           |
| 0               | \$     | Employer        |           |
| Project Name *  |        | Scope of Work * |           |
| Project Name    |        | Scope           |           |
| Position *      |        |                 | li        |
| Position        |        | 3               |           |
|                 | CANCEL | SAVE            |           |
|                 |        |                 |           |

# PROJECT

- Klik butang Add Project > sistem akan paparkan skrin pop-up untuk masukkan maklumat project pemohon.
  - Project Year eg; 2017
  - Employer
  - Project Name
  - Scope of Work
  - Position
- Pemohon boleh tambah maklumat (jika perlu) > klik butang Add Project dan lengkapkan semula.
- 3. Klik SAVE dan butang NEXT untuk teruskan ke seksyen berikutnya

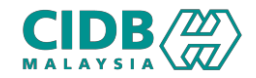

| 1 Program Details         2 Personal Details         3 Education         4 Course Participation         5 Education                                              | xperience 6 Project        | 7 Upload Documents | 8 Module | 9 Summary |
|----------------------------------------------------------------------------------------------------|----------------------------|--------------------|----------|-----------|
| 1 UPLOAD DOCUMENT                                                                                                    |                            |                    |          |           |
| Notes: Maximum Size of the file to be upload is 3 MB                                                                                                    |                            |                    |          |           |
| Document                                                                                                    |                            | Upload Files 🚯     |          |           |
| MyKad/ Passport * <u>Notes:</u> ID scan both side and save as PDF                                                                                                | Choose File No file chosen |                    |          |           |
| Passport Size Photo 🍨 👔                                                                                                    | Choose File No file chosen |                    |          |           |
| Resume atau C.V. yang telah dikemaskini 🔹                                                                                                    | Choose File No file chosen |                    |          |           |
| Project Experience template *                                                                                                    |                            |                    |          |           |
| Notes: To get the Approval of your Application, download the Project document provided below, get the Approval from<br>latest employer and upload the same here. | Choose File No file chosen |                    |          |           |
| Diploma Certificate                                                                                                    | Choose File No file chosen |                    |          |           |
| Additional supporting document                                                                                                    | Choose File No file chosen |                    |          |           |
| Additional supporting document (Google Drive Link)                                                                                                    |                            |                    |          |           |
| ВАСК                                                                                                    |                            |                    | SAVE     | NEXT      |

# UPLOAD DOCUMENTS

- 1. Sila muatnaik document berkaitan seperti yang dinyatakan.
- 2. Pastikan saiz dokumen yang hendak dimuatnaik tidak melebihi 3MB.
- Pastikan semua dokumen yang dinyatakan dimuatnaik
- 4. Jika tiada dokumen, sila kemaskini maklumat yang diisytihar di seksyen berkaitan.
- Ruangan Additional supporting document adalah untuk link google drive. (Tetapi tidak wajib untuk diisi)

Pastikan link tersebut diberikan general akses kepada semua.

6. Klik SAVE dan butang NEXT untuk teruskan ke seksyen berikutnya

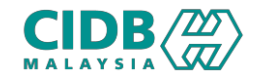

| rogram Details                                                      | 2 Personal Details                                                          | 3 Education                                                               | 4 Course Participation                                                             | 5 Experience                                                                      | 6 Project                                                            | 7 Upload Documents                                                                     | 8 Summary                                                            |
|---------------------------------------------------------------------|-----------------------------------------------------------------------------|---------------------------------------------------------------------------|------------------------------------------------------------------------------------|-----------------------------------------------------------------------------------|----------------------------------------------------------------------|----------------------------------------------------------------------------------------|----------------------------------------------------------------------|
| If you want to update y<br>efore submitting the app<br>bmit button. | rour application information, click o<br>lication. Once you submit your app | n Back button. To print the applic<br>lication, you are not allowed to pe | ation click on Print button. It is recomn<br>rform any changes on the submitted aj | nended that you keep a copy of your a<br>oplication. If the application informati | pplication submission for any fut<br>on has been completed and you w | ure reference. Please ensure the applica<br>vant to submit your application, tick on i | tion information is correct and<br>he Declaration checkbox and click |
| RAINING DETAILS                                                     |                                                                             |                                                                           |                                                                                    |                                                                                   |                                                                      |                                                                                        |                                                                      |
| Program Code                                                        |                                                                             | Program Name                                                              |                                                                                    |                                                                                   | Training Provider                                                    |                                                                                        | Assessment Location                                                  |
| SCM                                                                 | Program Per                                                                 | ntauliahan Pengurus Pembinaan I                                           | Pembentungan                                                                       | INDAH WATER KONSORTIUM SI                                                         | DN. BHD.                                                             |                                                                                        | WILAYAH<br>PERSEKUTUAN KUALA<br>LUMPUR                               |
| NAL DETAILS                                                         |                                                                             |                                                                           |                                                                                    |                                                                                   |                                                                      |                                                                                        | •                                                                    |
|                                                                     |                                                                             |                                                                           |                                                                                    |                                                                                   |                                                                      |                                                                                        | +                                                                    |
|                                                                     |                                                                             |                                                                           |                                                                                    |                                                                                   |                                                                      |                                                                                        |                                                                      |
| No/Passport *                                                       | 9205                                                                        |                                                                           |                                                                                    |                                                                                   |                                                                      |                                                                                        |                                                                      |
| plicant Type *                                                      | Malaysian Citiz                                                             | en (Warganegara)                                                          |                                                                                    | Date of Birth *                                                                   | 24/05/1992                                                           |                                                                                        |                                                                      |
| ll Name *                                                           | MOHAMAD N                                                                   | OORHAZWAN BIN ABD HAN                                                     | 41D                                                                                | Age *                                                                             | 32                                                                   |                                                                                        |                                                                      |
| ldress Line1 *                                                      | BLOK A-                                                                     |                                                                           |                                                                                    | Gender *                                                                          | Male                                                                 |                                                                                        |                                                                      |
| ldress Line2 *                                                      | JALAN THAME                                                                 | 3                                                                         |                                                                                    | Race *                                                                            | Melayu                                                               |                                                                                        |                                                                      |
| stcode *                                                            | 13000                                                                       |                                                                           |                                                                                    |                                                                                   |                                                                      |                                                                                        |                                                                      |
| έγ <b>*</b>                                                         | BUTTERWORT                                                                  | ГН                                                                        |                                                                                    | Citizen *                                                                         | Malaysia                                                             |                                                                                        |                                                                      |
| E LIST                                                              |                                                                             |                                                                           |                                                                                    |                                                                                   |                                                                      |                                                                                        | •                                                                    |
|                                                                     |                                                                             |                                                                           |                                                                                    |                                                                                   |                                                                      |                                                                                        |                                                                      |
| No                                                                  | т                                                                           | itle                                                                      |                                                                                    |                                                                                   | Description                                                          |                                                                                        |                                                                      |
| 1 Menyedia                                                          | laporan pembinaan                                                           |                                                                           | Merekod sebaran                                                                    | g perubahan bagi As-Built Drawin                                                  | g                                                                    |                                                                                        |                                                                      |
|                                                                     |                                                                             |                                                                           |                                                                                    |                                                                                   |                                                                      |                                                                                        |                                                                      |
|                                                                     |                                                                             |                                                                           |                                                                                    |                                                                                   |                                                                      |                                                                                        |                                                                      |
|                                                                     |                                                                             |                                                                           |                                                                                    |                                                                                   |                                                                      |                                                                                        |                                                                      |
|                                                                     |                                                                             |                                                                           |                                                                                    |                                                                                   |                                                                      |                                                                                        |                                                                      |
| UJUAN PEMOHON S                                                     | aya mengesahkan dan mengakı.                                                | ii, semua maklumat dan doku                                               | nen sokongan (sekiranya ada) yang                                                  | disertakan bersama permohonar                                                     | ini, adalah benar dan tepat. S                                       | aya memahami sekiranya saya men                                                        | gemukakan maklumat yang tidak                                        |
| au tidak tepat atau me                                              | engemukakan atau memberikar                                                 | apa-apa dokumen palsu atau                                                | tidak sah, mana-mana tindakan se                                                   | wajarnya boleh dikenakan termas                                                   | uklah tindakan ke atas permo                                         | honan ini.                                                                             |                                                                      |
| a persetuju terhadap 7                                              | ierma dan Syarat Program Peny                                               | enaan & Pengurusan dan ber                                                | etuju untuk mematuhi mana-mana                                                     | a Terma dan syarat yang dikenaka                                                  | n kepada saya dari masa ke se                                        | masa.                                                                                  |                                                                      |

#### SUMMARY

- 1. Sistem akan paparkan ringkasan maklumat yang diisi oleh pemohon.
- 2. Sila pastikan program yang dimohon, nama dan no IC adalah betul.
- 3. Klik checkbox Perakuan Pemohon
- 4. Klik butang Submit untukmenghantar permohonan

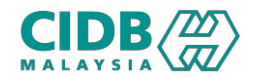

Saya MOHAMAD NOORHAZWAN BIN ABD HAMID dengan ini mengakui bahawa maklumat yang diberikan di dalam borang ini adalah benar, betul dan lengkap.

I MOHAMAD NOORHAZWAN BIN ABD HAMID hereby certify that the information given in this form is true, correct and complete.

4. Pengesahan Terima Maklumat Untuk Semua Unit / Confirmation of Receipt of Information For All Units

Saya MOHAMAD NOORHAZWAN BIN ABD HAMID mengaku menerima dan mengesahkan bahawa: Semua maklumat dar dokumen dalam permohonan ini adalah lengkap.

I MOHAMAD NOORHAZWAN BIN ABD HAMID hereby declare that All information and documents in the application are complete.

5. Nota Am Untuk Semua Unit/ General Notes For All Units

i. Semua dokumen sokongan tersebut mestilah dimuatnaik ke dalam sistem atas talian CIMS CIDB. CIDB tidak akan menerima sebarang permohonan atau dokumen yang dikemukakan selain daripada atas talian. CIDB juga berhak untuk menolak mana-mana permohonan/ dokumen yang palsu, tidak lengkap, kabur, mengelirukan atau tidak memenuhi syarat dan prosedur yang telah ditetapkan.

ii. Sekiranya pengakuan ini tidak benar, saya bersetuju untuk dikenakan tindakan seperti permohonan ditolak, penamatan daripadalatihan/penilaian kompetensi atau pembatalan/tarik balik Sijil Kompetensi Kemahiran Pembinaan(SKKP) saya tanpa sebarang notis.

i. All such supporting documents must be uploaded into CIDB's CIMS online system. CIDB will not accept any applications or documents submitted other than online. CIDB also reserves the right to reject any application/ document that is false, incomplete, vague, misleading or does not meet the prescribed conditions and procedures.

ii. If this acknowledgment is not true, I agree to be subject to action such as rejected application, termination from training/competency assessment or revocation/withdrawal of my Construction Skills Competency Certificate (SKKP) without any notice.

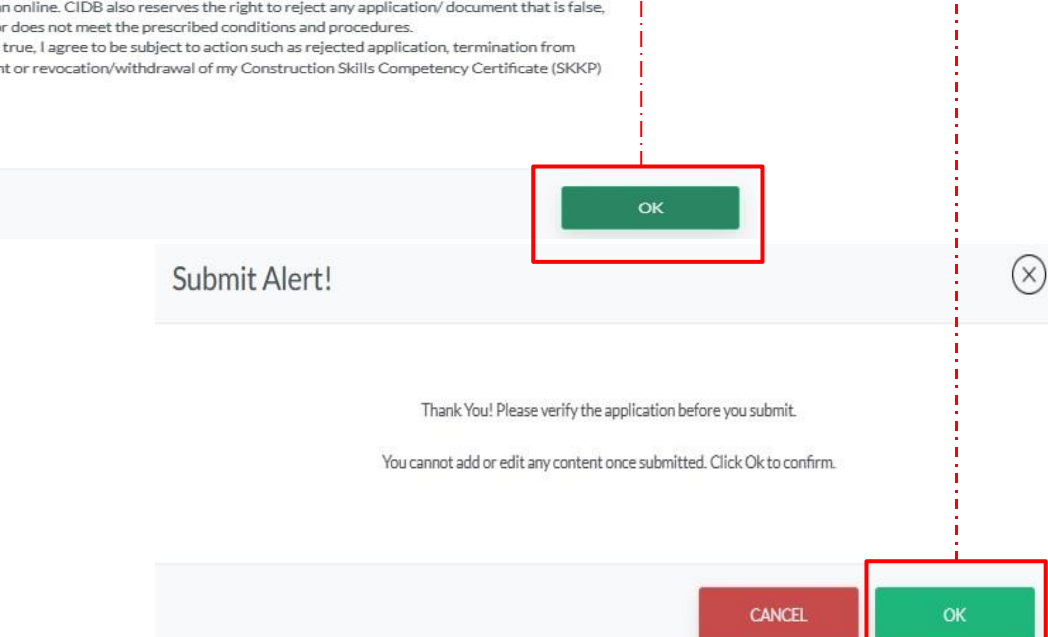

#### PENGESAHAN PERMOHONAN

- 1. Klik OK untuk Terms and Conditions
- 2. Paparan Submit Alert, klik OK untuk mengesahkan permohonan.
- 3. Permohonan yang sudah dihantar tidak boleh dikemaskini semula oleh pemohon

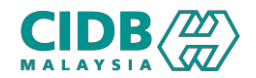

# Permohonan Baharu PENYELIAAN DAN PENGURUSAN (Pemohon)

Application List

| ence No.                                      | Tred Nam<br>Please                             | e<br>Select               | ~ Search Clear                                           |                 |               |                      |                          |                     |
|-----------------------------------------------|------------------------------------------------|---------------------------|----------------------------------------------------------|-----------------|---------------|----------------------|--------------------------|---------------------|
| Count:1 Page Siz                              | 2: 5                                           | ~                         |                                                          |                 |               |                      |                          | « Previous 1 Next » |
| Reference No                                  | Application Date                               | Application Type          | Tred/Training                                            | Assessment Date | Training      | Application Status   | View Letters/Certificate | Payment Status      |
| PNPIA20241006-0003                            | 06/10/2024                                     | NEW                       | SCM-Program Pentauliahan Pengurus Pembinaan Pembentungan |                 | 6             | Verification Pending | View                     |                     |
|                                               |                                                |                           |                                                          |                 |               |                      |                          |                     |
| e No.                                         | Tred Name<br>Please S                          | elect                     | ✓ Search Clear                                           |                 |               |                      |                          |                     |
| ce No.<br>unt : 1 Page Size :                 | Tred Name<br>Please S                          | elect                     | ✓ Search Clear                                           |                 |               |                      | 3                        | evious 1 Next >     |
| ce No.<br>unt : 1 Page Size :<br>Reference No | Tred Name<br>Please S<br>5<br>Application Date | elect<br>Application Type | Search Clear                                             | Assessment Date | Training Date | 2 catus              | 1 2ertificate            | 4 verticus 1 Next + |

| Referen  | ce No.              | Tred Name<br>Please | a<br>Select      | ✓ Search Clear                                           |                 |        |                      |                          |                   |
|----------|---------------------|---------------------|------------------|----------------------------------------------------------|-----------------|--------|----------------------|--------------------------|-------------------|
| Total Co | unt : 1 Page Size : | 5                   | ~                |                                                          |                 |        |                      |                          | Previous          |
| No       | Reference No        | Application Date    | Application Type | Tred/Training                                            | Assessment Date | Traini | 5 Application Status | View Letters/Certificate | 5 ayment Status   |
| 1        | PNPIA20241006-0003  | 06/10/2024          | NEW              | SCM-Program Pentauliahan Pengurus Pembinaan Pembentungan | -               |        | Training Pending     | View                     | Training Fee Paid |
|          |                     |                     |                  |                                                          |                 |        |                      |                          |                   |

#### STATUS PERMOHONAN dan BAYARAN

- 1. Application Status akan memaparkan status permohonan Verification Pending iaitu menunggu proses semakan.
- Apabila permohonan sudah diproses, status permohonan akan dikemaskini kepada Verified. Dan klik butang nutuk padam permohonan.
- 3. Klik link View untuk melihat surat
- Pemohon perlu membuat bayaran di kaunter pusat latihan yang telah dipilih. Klik link Make Payment at PLB untuk melihat maklumat pusat Latihan.
- 5. Jika bayaran sudah dijelaskan, status bayaran akan dikemaskini dan application status bertukar menjadi Training Pending.

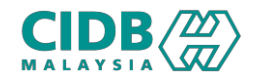

| nce No.                      |                                           | Tred Name<br>Please Se                                       | elect                   | ✓ Search Clear                                           |                    |                               |                                    |                              |                   |
|------------------------------|-------------------------------------------|--------------------------------------------------------------|-------------------------|----------------------------------------------------------|--------------------|-------------------------------|------------------------------------|------------------------------|-------------------|
| ount:1                       | Page Size :                               | 5                                                            | ~                       |                                                          |                    |                               |                                    |                              | « Previous 1 Next |
| R                            | leference No                              | Application Date                                             | Application Type        | Tred/Training                                            | Assessment Date    |                               | blication Status                   | View Letters/Certificate     | Payment Status    |
| PNPIA                        | A20241006-0003                            | 06/10/2024                                                   | NEW                     | SCM-Program Pentauliahan Pengurus Pembinaan Pembentungan |                    |                               | Re-Submit                          | View                         |                   |
| UPLC<br>Note                 | OAD DOCUN<br>es: Please en                | <b>IENT</b><br>sure the docun                                | nents uploaded          | are correct and in PDF format except for Pa              | ssport Photo in JF | EG/PNG. Plea:                 | se refer icon                      | i for more details.          |                   |
| UPLC<br>Note<br>Sila         | OAD DOCUM<br>es: Please en<br>kemukakan s | <b>IENT</b><br>sure the docun<br>emula dokume                | nents uploaded<br>n ini | are correct and in PDF format except for Pa              | ssport Photo in JF | EG/PNG, Plea:                 | se refer icon                      | i for more details.          |                   |
| UPLC<br>Note<br>Sila<br>No   | OAD DOCUN<br>es: Please en<br>kemukakan s | IENT<br>sure the docun<br>emula dokume                       | nents uploaded          | are correct and in PDF format except for Pa              | ssport Photo in JF | EG/PNG. Plea                  | se refer icon<br>Upload F          | i for more details.<br>Files | Status            |
| UPLO<br>Note<br>Sila I<br>No | OAD DOCUM                                 | <b>IENT</b><br>sure the docum<br>emula dokume<br>Certificate | nents uploaded          | are correct and in PDF format except for Pa              | ssport Photo in JF | EG/PNG, Plea<br>se File Boran | Se refer icon<br>Upload F<br>g.pdf | i for more details.          | Status            |

## STATUS PERMOHONAN Re-Submit

- 1. Klik link Re-submit untuk lihat dokumen yang perlu di hantar semula.
- 2. Remarks yang dimasukkan oleh pegawai proses.
- 3. Klik butang Choose File untuk memilih dokumen baru.
- 4. Sekiranya mempunyai dokumen sokongan yang lain boleh masukkan di ruangan ini.
- 5. Klik butang Submit untuk menghantar

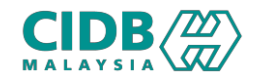

# Permohonan Baharu PENYELIAAN DAN PENGURUSAN (Pemohon)

| ication List                                   |                                                        |                                                                                                    |                                                                                                    | STA                           | TUS SETELAH PLB TETAPKAN TARIKH                                                                                                |
|------------------------------------------------|--------------------------------------------------------|----------------------------------------------------------------------------------------------------|----------------------------------------------------------------------------------------------------|-------------------------------|----------------------------------------------------------------------------------------------------|
| PPLICATION This section will list all your     | application and show the application sta               | tus. Please click on New Application and fill in the required information and submit for processing                                          |                                                                                                    | LAT                           | THAN                                                                                                    |
| rence No.                                      | Tred Name<br>Please Select                             | ↓ Search Clear                                                                                                    |                                                                                                    | 1.                            | Peserta akan dapat melihat status<br>sebagai Training Scheduled                                                                |
| Count: 1 Page S Reference No PNPIA20241006-000 | ize: 5 V<br>Application Date Applica<br>3 06/10/2024 N | tion Type Tred/Training As:<br>EW SCM-Program Pentauliahan Pengurus Pembinaan Pembentungan                                                   | 2 Training Date View Letters/Certificats Payment Status<br>View Training Scheduled View Training Fee Pair  | s 2.                          | Tekan View untuk melihat Tarikh Latiha<br>yang telah ditetapkan untuk menjalani<br>Latihan.                                    |
| Program Nat                                    | DETAIIS<br>me : SCM - Program Pe                       | entauliahan Pengurus Pembinaan Pembentungan                                                                                                  |                                                                                                    | 3.                            | Klik View untuk Acknowledge kehadirar<br>(Yes/No)                                                                              |
| Training Dat<br>Training<br>Location           | e : 07/10/2024 - 27/                                   | 10/2024<br>ONSORTIUM SDN. BHD.                                                                                                    |                                                                                                    | 4.                            | Klik butang exit untuk keluar.                                                                                                 |
| No                                             | Course Date                                            | Modules Taken                                                                                                    | VIEW RESULT                                                                                                |                               | $\otimes$                                                                                                    |
| 1                                              | 07/10/2024                                             | A1 - REGULATORY REQUIREMENT<br>A2 - CONTRACT ADMINISTRATION<br>A3 - CONSTRUCTION MANAGEMENT<br>A4 - HEALTH AND SAFETY<br>A5 - HUMAN RESOURCE | Total Count : 1<br>Show 5 ¢ entries                                                                        |                               | Search:                                                                                                    |
|                                                | 09/10/2024                                             | B1 - TREATMENT PROCESS (TP1-TP6)<br>B2 - TREATMENT PROCESS (TP7-TP11)                                                                        | No     ↑↓     Status     ↑↓     Application Letter       1     Training Scheduled     View Training Letter | r <sub>↑↓</sub> Invitation Le | tter <sub>↑↓</sub> Result letter <sub>↑↓</sub> Certificate <sub>↑↓</sub> Remarks <sub>↑↓</sub> Transcript Action <sub>↑↓</sub> |
| 2                                              | 07/10/2024                                             | B3 - SLUDGE PROCESS                                                                                                    |                                                                                                    |                               | okaterina Pienovege                                                                                                    |
| 2<br>3                                         | 15/10/2024                                             | B3 - SLUDGE PROCESS<br>C1 - ELECTRICAL<br>C2 - MECHANICAL                                                                                    | Showing 1 to 1 of 1 entries                                                                                |                               | First Previous 1 Next Last                                                                                                    |
| 2<br>3<br>4                                    | 15/10/2024<br>17/10/2024                               | B3 - SLUDGE PROCESS<br>C1 - ELECTRICAL<br>C2 - MECHANICAL<br>D2 - TREATMENT WORK STRUCTURES                                                  | Showing 1 to 1 of 1 entries                                                                                | 4                             | First Previous 1 Next Last                                                                                                    |

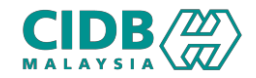

| Refer    | rence No.           | Tred Na                                                                                                    | ime<br>se Select                                                          | ✓ Search Clear                                           |                               |                                                  |                               |                          |                     |
|----------|---------------------|----------------------------------------------------------------------------------------------------|---------------------------------------------------------------------------|----------------------------------------------------------|-------------------------------|--------------------------------------------------|-------------------------------|--------------------------|---------------------|
| Total    | Count:1 Page Siz    | e: 5                                                                                                    | ~                                                                         |                                                          |                               |                                                  |                               |                          | « Previous 1 Next : |
| No       | Reference No        | Application Date                                                                                                    | Application Type                                                          | Tred/Training                                            | Assessment Date               | Training                                         | Application Status            | View Letters/Certificate | Payment Status      |
| 1        | PNPIA20241006-0003  | 06/10/2024                                                                                                    | NEW                                                                       | SCM-Program Pentauliahan Pengurus Pembinaan Pembentungan |                               | View                                             | Training Verification Pending | View                     | Training Fee Paid   |
| Referen  | ce No.              | Tred Name<br>Please                                                                                                    | B<br>Select                                                               | ✓ Starch Clear                                           |                               |                                                  |                               |                          |                     |
| Fotal Co | unt:1 Page Size:    | 5                                                                                                    | ✓ Application Type                                                        | Trad/Training                                            | Assessment Date               | Training                                         | 2 polication Status           | 3                        | Previous 1 Next »   |
| 1        | PNPIA20241006-0003  | 06/10/2024                                                                                                    | NEW                                                                       | SCM-Program Pentauliahan Pengurus Pembinaan Pembentungan | -                             | View                                             | Training Completed            | View                     | Pay Assessment fee  |
|          |                     | VIEW RESULT           Total Count : 1           Show 5 • entries           No 1. Statu           1           Result Pe           Showing 1 to 1 of 1 entries | s<br>is 1. Application<br>inding View Training<br>View Assessment<br>ries | Letter 11 Invitation Letter 11 Result letter 11 Certif   | icate 1 Remarks<br>ok diterim | Search: Transcrip<br>Transcrip<br>First Previous | pt 1 Action 1<br>Next Last    | 1                        |                     |
| Refere   | ence No.            | Tred Nan<br>Pleas                                                                                                    | ne<br>e Select                                                            | ✓ Search Clear                                           |                               |                                                  |                               |                          |                     |
| Total C  | Count : 1 Page Size | : 5                                                                                                    | ~                                                                         |                                                          |                               |                                                  | 6                             |                          | Previous 1 Next »   |
| No       | Reference No        | Application Date                                                                                                    | Application Type                                                          | Tred/Training                                            | Assessment Date               | Training D                                       | plication Status              | View Letters/Certificate | hent Status         |
|          |                     |                                                                                                    |                                                                           |                                                          |                               |                                                  |                               |                          |                     |

# STATUS SELESAI LATIHAN dan BAYARAN

- Peserta akan dapat melihat status sebagai Training Verification Pending. Iaitu menunggu pengesahan pegawai proses.
- 2. Selesai pengesahan latihan, status akan bertukar ke Training Completed.
- 3. Klik pada link View untuk melihat surat.
- 4. Klik link Pay Assessment fee untuk buat bayaran di atas talian.
- 5. Selesai bayaran, payment status sebagai Assessment fee paid.
- 6. Status pemohon, Assessment pending menunggu penjadualan.

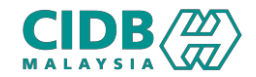

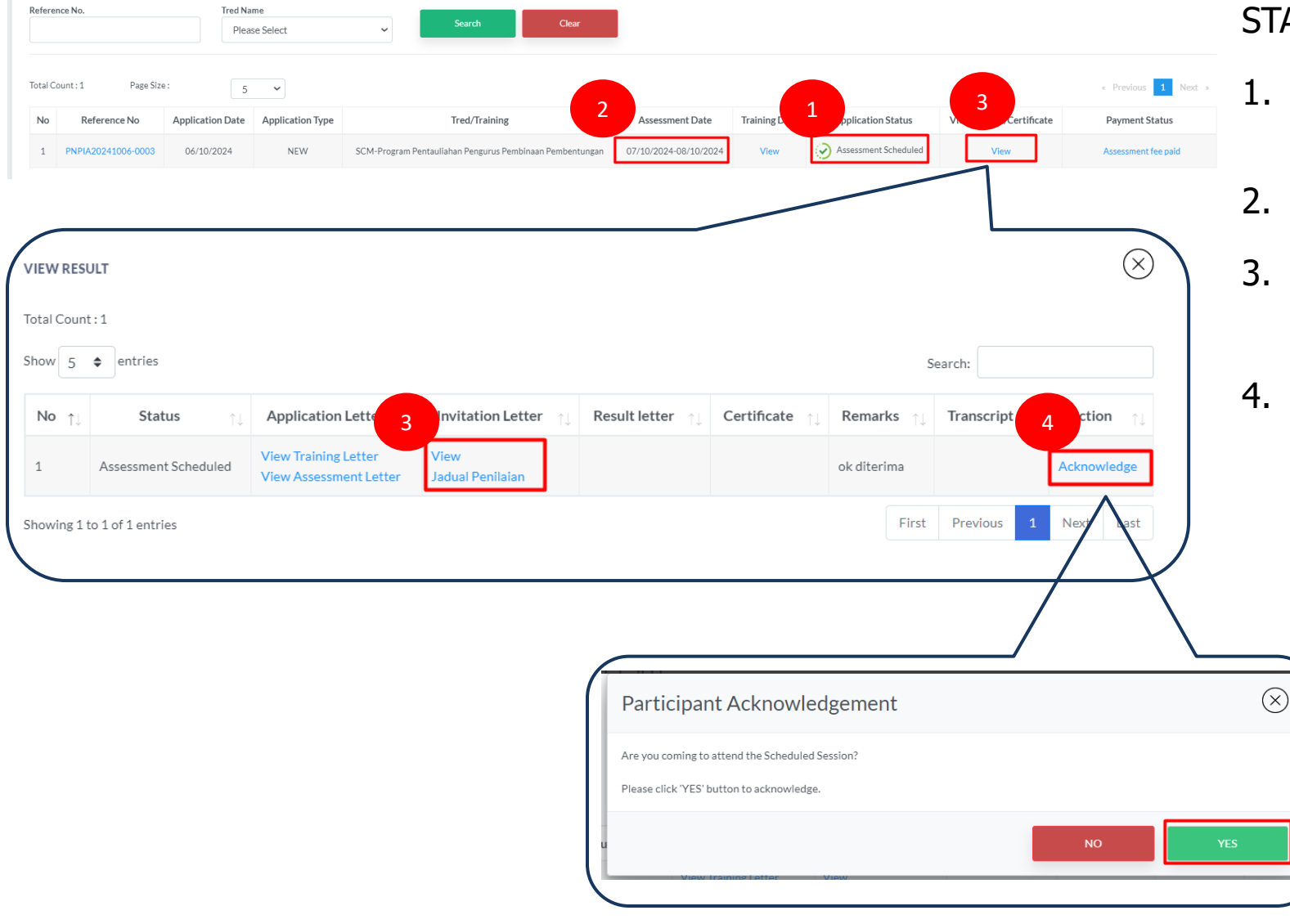

#### STATUS PERMOHONAN

- 1. Peserta akan dapat melihat status sebagai Assessment Scheduled.
- 2. Dipaparkan juga Tarikh penilaian.
- 3. Klik pada link View untuk melihat surat jemputan.
- 4. Klik link Acknowledge untuk pengesahan kehadiran.

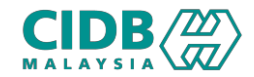

|                                     | ce No.                                                                                                    | Tred Nat<br>Pleas                                               | me<br>se Select                               | ✓ Search Clear                                                                                    |                                     |                   |                           |                          |                                                                                                 |
|-------------------------------------|----------------------------------------------------------------------------------------------------|-----------------------------------------------------------------|-----------------------------------------------|---------------------------------------------------------------------------------------------------|-------------------------------------|-------------------|---------------------------|--------------------------|-------------------------------------------------------------------------------------------------|
| otal Cc                             | unt:1 Page Size                                                                                                    | 5                                                               | ~                                             |                                                                                                   |                                     |                   |                           |                          | « Previous 1 Next »                                                                             |
| No                                  | Reference No                                                                                                    | Application Date                                                | Application Type                              | Tred/Training                                                                                     | Assessment Date                     | Training          | pplication Status         | View Letters/Certificate | Payment Status                                                                                  |
| 1                                   | PNPIA20241006-0003                                                                                                    | 06/10/2024                                                      | NEW                                           | SCM-Program Pentauliahan Pengurus Pembinaan Pembentungan                                          | 07/10/2024-08/10/2024               | View 🔗 Re         | sult Verification Pending | View                     | Assessment fee paid                                                                             |
| erenc                               | e No.                                                                                                    | Tred Nan<br>Pleas                                               | ne<br>e Select                                | ✓ Search Clear                                                                                    |                                     |                   |                           |                          | _                                                                                               |
| tal Cou                             | nt:1 Page Size                                                                                                    |                                                                 |                                               |                                                                                                   |                                     | _                 |                           |                          | - Devidence 4 Month                                                                             |
| No                                  | Reference No                                                                                                    | Application Date                                                | Application Type                              | Tred/Training                                                                                     | Assessment Date                     | 2                 | Application Status        | View Letters/Certificate | Payment Status                                                                                  |
| <b>lo</b>                           | Reference No PNPIA20241006-0003                                                                                                    | Application Date                                                | Application Type                              | Tred/Training<br>SCM-Program Pentauliahan Pengurus Pembinaan Pembentungan                         | Assessment Date 07/10/2024-08/10/20 | Tr 2<br>View      | Application Status        | View Letters/Certificate | Payment Status Assessment fee paid                                                              |
| No<br>1                             | Reference No PNPIA20241006-0003                                                                                                    | Application Date 06/10/2024 Tred Nan Pleas                      | Application Type<br>NEW<br>me<br>ee Select    | Tred/Training<br>SCM-Program Pentauliahan Pengurus Pembinaan Pembentungan                         | Assessment Date                     | Tr 2<br>124 View  | Application Status        | View Letters/Certificate | Payment Status Assessment fee paid                                                              |
| No<br>1                             | Reference No PNPIA20241006-0003 te No. unt : 1 Page Size                                                                                                    | Application Date 06/10/2024 Treed Na Pleas :: 5                 | Application Type NEW Ne                       | Tred/Training<br>SCM-Program Pentauliahan Pengurus Pembinaan Pembentungan                         | Assessment Date                     | 124 View          | Application Status        | View Letters/Certificate | Previous     Previous     Next                                                                  |
| lo<br>1<br>ference<br>tal Cor<br>No | Reference No PNPIA20241006-0003 PNPIA20241006-0003 PnPIA20241006-0003 PnPIA2024000 PnPIA2024000 PnPIA20240000 PnPIA20240000 PnPIA20240000 PnPIA20240000 PnPIA2024000 PnPIA20240000 PnPIA2024000 PnPIA20000 PnPIA20240000 PnPIA20000 PnPIA200000 PnPIA200000 PnPIA200000 PnPIA200000 PnPIA200000 PnPIA200000 PnPIA20000 PnPIA200000 PnPIA200000 PnPIA200000 PnPIA2000000 PnPIA200000 PnPIA2000000 PnPIA2000000 PnPIA2000000 PnPIA2000000 PnPIA20000000 PnPIA20000000000000 PnPIA2000000000000000000000000000000000000 | Application Date 06/10/2024 Tred Nat Pleas : 5 Application Date | Application Type NEW NEW New Application Type | Tred/Training SCM-Program Pentauliahan Pengurus Pembinaan Pembentungan Scarch Clear Tred/Training | Assessment Date                     | tee Training Date | Application Status        | View Letters/Certificate | Previous     Previous     Next     Payment Status     Next     Previous     1 Next     Previous |

# STATUS PERMOHONAN dan BAYARAN SIJIL

- 1. Status Result Verification Pending menunggu pengesahan pegawai proses.
- 2. Status Approval Pending menunggu pengesahan jawatankuasa.
- 3. Status Approved perlu buat bayaran sijil

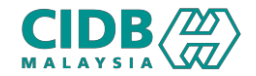

|                                  |                                                            |                                 |                                                                    | Search                                   | Clea                 | ar                                  |                                   |                                                                                                    |                              |                                                     |                         |
|----------------------------------|------------------------------------------------------------|---------------------------------|--------------------------------------------------------------------|------------------------------------------|----------------------|-------------------------------------|-----------------------------------|----------------------------------------------------------------------------------------------------|------------------------------|-----------------------------------------------------|-------------------------|
|                                  |                                                            |                                 | Please Select                                                      | ~                                        |                      |                                     |                                   |                                                                                                    |                              |                                                     |                         |
|                                  |                                                            |                                 |                                                                    |                                          |                      |                                     |                                   |                                                                                                    |                              |                                                     |                         |
|                                  | D C:                                                       |                                 |                                                                    |                                          |                      |                                     |                                   |                                                                                                    |                              |                                                     | _                       |
| int:1                            | Page Size :                                                |                                 | 5 🗸                                                                |                                          |                      |                                     |                                   |                                                                                                    |                              |                                                     | Previous 1 Ne           |
| Refere                           | ance No /                                                  | Application D                   | ate Application Type                                               | Tred/Tr:                                 | aining               | Assessment D                        | ate T 2                           | Application Status                                                                                                    | Viewlett                     | ers/Certificate                                     | 1 Status                |
| Refere                           |                                                            | Application D                   | Application type                                                   | 1100/111                                 | uning                | Assistant                           |                                   | Application status                                                                                                    | TICH LCL                     | icity/certificate                                   | - Suitus                |
| PNPIA2024                        | 41006-0003                                                 | 06/10/2024                      | 4 NEW                                                              | SCM-Program Pentauliahan Peng            | urus Pembinaan Pembe | entungan 07/10/2024-08/10           | 0/2024 View                       | Generate Certificate                                                                                                    |                              | View                                                | Certificate fee paid    |
|                                  |                                                            |                                 |                                                                    |                                          |                      |                                     |                                   | -                                                                                                    |                              |                                                     |                         |
|                                  |                                                            |                                 |                                                                    |                                          |                      |                                     |                                   |                                                                                                    |                              |                                                     |                         |
|                                  |                                                            |                                 |                                                                    |                                          |                      |                                     |                                   |                                                                                                    |                              | 3                                                   |                         |
|                                  |                                                            |                                 |                                                                    |                                          |                      |                                     |                                   |                                                                                                    |                              |                                                     |                         |
|                                  |                                                            |                                 |                                                                    |                                          |                      |                                     |                                   |                                                                                                    |                              |                                                     |                         |
|                                  |                                                            |                                 |                                                                    |                                          |                      |                                     |                                   |                                                                                                    |                              |                                                     |                         |
|                                  |                                                            |                                 |                                                                    |                                          |                      |                                     |                                   |                                                                                                    |                              |                                                     |                         |
|                                  |                                                            |                                 |                                                                    |                                          |                      |                                     |                                   |                                                                                                    |                              |                                                     |                         |
|                                  |                                                            |                                 |                                                                    |                                          |                      |                                     |                                   |                                                                                                    |                              |                                                     |                         |
|                                  |                                                            |                                 |                                                                    |                                          |                      |                                     |                                   |                                                                                                    |                              |                                                     | 6                       |
| W RES                            | ULT                                                        |                                 |                                                                    |                                          |                      |                                     | _                                 |                                                                                                    |                              |                                                     | (>                      |
| WRES                             | ULT                                                        |                                 |                                                                    |                                          |                      |                                     |                                   |                                                                                                    |                              |                                                     | ()                      |
| W RES                            | ULT                                                        |                                 |                                                                    |                                          |                      |                                     |                                   |                                                                                                    |                              |                                                     | (>                      |
| W RES                            | <b>ULT</b><br>t:1                                          |                                 |                                                                    |                                          |                      |                                     |                                   |                                                                                                    |                              |                                                     | 6                       |
| W RES                            | ULT<br>t:1                                                 |                                 |                                                                    |                                          |                      |                                     |                                   |                                                                                                    |                              |                                                     | (                       |
| al Coun                          | ULT<br>t:1                                                 | c                               |                                                                    |                                          |                      |                                     |                                   |                                                                                                    | 6-                           |                                                     | (                       |
| al Coun                          | ULT<br>t:1<br>\$ entries                                   | :5                              |                                                                    |                                          |                      |                                     |                                   |                                                                                                    | Se                           | arch:                                               | (                       |
| al Coun                          | ULT<br>t:1<br>\$ entrie                                    | :5                              |                                                                    |                                          |                      |                                     |                                   |                                                                                                    | Se                           | arch:                                               | (                       |
| W RES                            | ULT<br>t:1<br>entrie                                       | is                              | Application Letter                                                 |                                          | ottor                | Pagult lattar                       | Cartificate                       | Rema                                                                                                    | Se                           | arch:                                               | Action                  |
| W RES                            | ULT<br>t : 1<br>entrie<br>Status                           | rs<br>↑↓                        | Application Letter                                                 | r <sub>↑↓</sub> Invitation L             | .etter ↑↓            | Result letter ↑↓                    | Certificate                       | ĵ↓ Rema                                                                                                    | Se<br>r <b>ks</b> ↑↓         | arch:                                               | €<br>1↓ Action          |
| W RES                            | ULT<br>t:1<br>entrie<br>Status                             | rs<br>↑↓                        | Application Letter                                                 | - ↑↓ Invitation L                        | .etter îj            | Result letter î                     | Certificate                       | ĵ↓ Rema                                                                                                    | Se<br>r <b>ks</b> ↑↓         | arch:<br>Transcript                                 | f↓ Action ↑             |
| W RES<br>al Coun<br>w 5<br>lo î↓ | ULT<br>t:1<br>entrie<br>Status<br>Page                     | rs<br>↑↓ Vi                     | Application Letter                                                 | r ↑↓ Invitation L                        | .etter ↑↓            | Result letter ↑↓                    | Certificate                       | f↓ Rema                                                                                                    | Se<br>rks ↑↓                 | arch:<br>Transcript                                 | ↑↓ Action ↑             |
| W RES                            | ULT<br>t:1<br>\$ entries<br>Status<br>Pass                 | rs<br>↑↓ vi<br>vi               | Application Letter<br>iew Training Letter<br>iew Assessment Let    | r ↑↓ Invitation L                        | .etter ↑↓            | Result letter ↑↓                    | Certificate<br>Download Certifica | ∩↓ Remainstructure te ok diter                                                                                                    | Se<br>rks ↑↓<br>ima          | Transcript<br>View Transcipt                        | ↑↓ Action ↑             |
| W RES                            | ULT<br>t:1<br>entries<br>Status<br>Pass                    | rs<br>↑↓ vi<br>Vi               | Application Letter<br>iew Training Letter<br>iew Assessment Letter | r <sub>↑↓</sub> Invitation L<br>ter View | .etter ↑↓            | Result letter ↑↓<br>Download Letter | Certificate<br>Download Certifica | te ok diter                                                                                                    | Se<br>rks ↑↓<br>ima          | Transcript<br>View Transcipt                        | ↑↓ Action ↑             |
| W RES                            | ULT<br>t:1<br>¢ entrie<br>Status<br>Pass                   | rs<br>↑↓ vi<br>vi               | Application Letter<br>iew Training Letter<br>iew Assessment Let    | r <sub>↑↓</sub> Invitation L<br>ter View | .etter î↓            | Result letter ↑↓<br>Download Letter | Certificate<br>Download Certifica | te ok diter                                                                                                    | Se<br>rks ↑↓<br>ima          | arch:<br>Transcript<br>View Transcipt               | ↑↓ Action ↑             |
| W RES                            | ULT<br>t:1<br>\$ entrie<br>Status<br>Pass<br>to 1 of 1 ent | rs<br>↑↓ vi<br>vi<br>tries      | Application Letter<br>iew Training Letter<br>iew Assessment Lett   | r ↑↓ Invitation L<br>ter View            | .etter ↑↓            | Result letter ↑↓<br>Download Letter | Certificate<br>Download Certifica | ↑↓ Remainstand Remainstand | Se<br>rks ↑↓<br>ima<br>First | arch:<br>Transcript<br>View Transcipt<br>Previous 1 | ↑↓ Action ↑             |
| WRES                             | ULT<br>t:1<br>\$ entrie<br>Status<br>Pass<br>to 1 of 1 ent | is<br>↑↓ vi<br>vi<br>tries      | Application Letter<br>iew Training Letter<br>iew Assessment Lett   | r ↑↓ Invitation L<br>ter View            | .etter ↑↓            | Result letter 🌐<br>Download Letter  | Certificate<br>Download Certifica |                                                                                                    | Se<br>rks ↑↓<br>ima<br>First | arch:<br>Transcript<br>View Transcipt<br>Previous 1 | ↑↓ Action ↑<br>Next Las |
| W RES                            | ULT<br>t:1<br>¢ entrie<br>Status<br>Pass<br>to 1 of 1 ent  | is<br>↑↓ ·<br>Vi<br>Vi<br>tries | Application Letter<br>iew Training Letter<br>iew Assessment Let    | r <sub>1↓</sub> Invitation L<br>ter View | .etter î↓            | Result letter ↑↓<br>Download Letter | Certificate<br>Download Certifica | te ok diter                                                                                                    | Se<br>rks ↑↓<br>ima<br>First | arch:<br>Transcript<br>View Transcipt<br>Previous 1 | Action f                |
| W RES                            | ULT t:1 c entrie Status Pass to 1 of 1 ent                 | rs<br>↑↓ ·<br>Vi<br>Vi<br>tries | Application Letter<br>iew Training Letter<br>iew Assessment Let    | r <sub>1↓</sub> Invitation L<br>ter View | .etter ↑↓            | Result letter ↑↓<br>Download Letter | Certificate<br>Download Certifica | ↑↓ Remainstand Remainstand | Se<br>rks ↑↓<br>ima<br>First | arch:<br>Transcript<br>View Transcipt<br>Previous 1 | Action f                |

## STATUS PERMOHONAN LULUS

- 1. Selesai bayaran sijil, payment status Certificate fee paid.
- 2. Application Status sebagai Generate certificate.
- 3. Klik View untuk lihat Surat lulus, Sijil dan Transkrip.

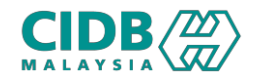

Application List STATUS PERMOHONAN GAGAL Notes: This section will list all your application and show the application status. Please click on New Application and fill in the required information and submit for processing. 👔 1. Application Rejected – Permohonan ditolak. > Klik View untuk lihat surat. Reference No. Tred Name Search Please Select 2. Application FAIL – Permohonan GAGAL Total Count : 2 Page Size : 1 Next 5 🗸 > Klik View untuk lihat Surat Gagal dan Tred/Training Training Date Application Status View Letters/Certifica 2 Payment Status Reference No Application Date Application Type Assessment Date No 😭 Fail SCM-Program Pentauliahan Pengurus Pembinaan Pembentungan NEW 03/10/2024-05/10/2024 View Assessment fee paid 1 Transkrip. 1 Rejected 2 PNPIA20241003-0002 03/10/2024 NEW SCM-Program Pentauliahan Pengurus Pembinaan Pembentungan View  $(\times)$ VIEW RESULT  $\otimes$ VIEW RESULT Total Count : 1 Total Count : 1 Show 5 \$ entries Search: Show 5 💠 entries Search: No Status Application Letter Invitation Letter Result letter Certificate Remarks Transcrip Action No\_↑⊥ Status Application Letter Invitation Letter Result letter Certificate Remarks Transcript Action View Training Letter 1 Fail terima View Assessment Lette Rejected View sorry First Previous Showing 1 to 1 of 1 entries Las wing 1 to 1 of 1 entries First Previous